Name:

## Synlab- App installieren über:

**GRUNDSCHULE HILLEG** SSEN

## Liebe Eltern,

Vorbereitung der Testung

**Durchführung der Testung** 

bitte **führen Sie die Testung nur durch, wenn Sie von der Schule** eine Aufforderung bekommen haben. Der Test muss morgens zwischen 7.00 – 8.00 Uhr durchgeführt werden.

## Gehen Sie wie folgt vor:

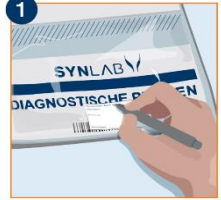

Beschriften Sie den Aufkleber der Probentüte mit dem Vor- und Nachnamen Ihres Kindes.

Kleben Sie den Strichcode in Längsrichtung auf das Transportröhrchen.

Bitte installieren Sie die Synlab- App auf Ihrem Handy (QR-Code einscannen):

Registrieren Sie sich in der App **mit Ihrer E-Mail-Adresse**. Sie erhalten anschließend eine E-Mail mit einem Link, den Sie bitte anklicken. Auf der Seite vervollständigen Sie Ihre Daten. Erstellen Sie ein eigenes Passwort.

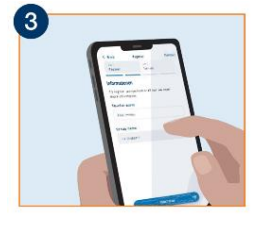

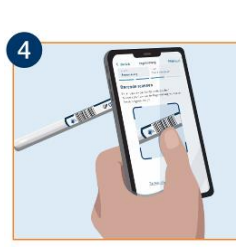

Öffnen Sie die App.

Melden Sie sich mit Ihrer Mailadresse und dem Passwort an

Der Zugangscode der Schule lautet: 5 Z 3 Q H C V

Klicken Sie dann auf "Selbst-Testung starten"

Scannen Sie nun den Barcode auf dem Teströhrchen.

Ziehen Sie **den Tupfer aus dem Transportröhrchen heraus** und geben Sie ihn Ihrem Kind.

Ihr Kind nimmt den Tupfer mit der wattierten Seite in den Mund und lutscht **30 Sekunden** darauf.

Bitte mit der Zunge hin- und herbewegen. Nicht kauen!

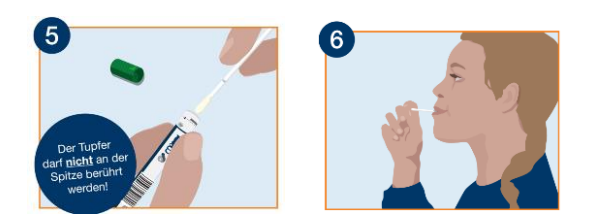

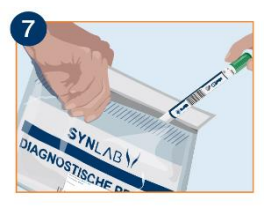

Anschließend den Tupfer in das Transportröhrchen stecken und es gut verschließen.

Verschließen Sie die Probentüte mit dem Klebeverschluss.

Bitte bringen Sie die Probe **bis spätestens 8.45 Uhr** in die Schule !

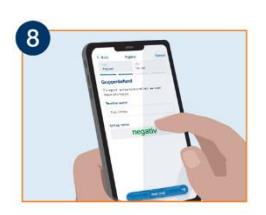

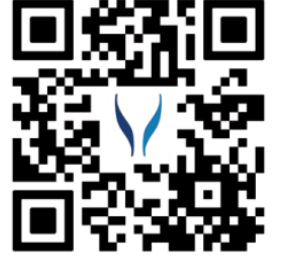